WEB & DESIGN STUDIO

ARTWAL

#### Инструкция «Как открыть доступ для аудита»

Для подробного аудита необходим доступ представителя для просмотра Вашего кабинета

### Шаг 1. Яндекс. Директ

Заходите в Ваш рекламный кабинет под уже имеющейся учетной записью.

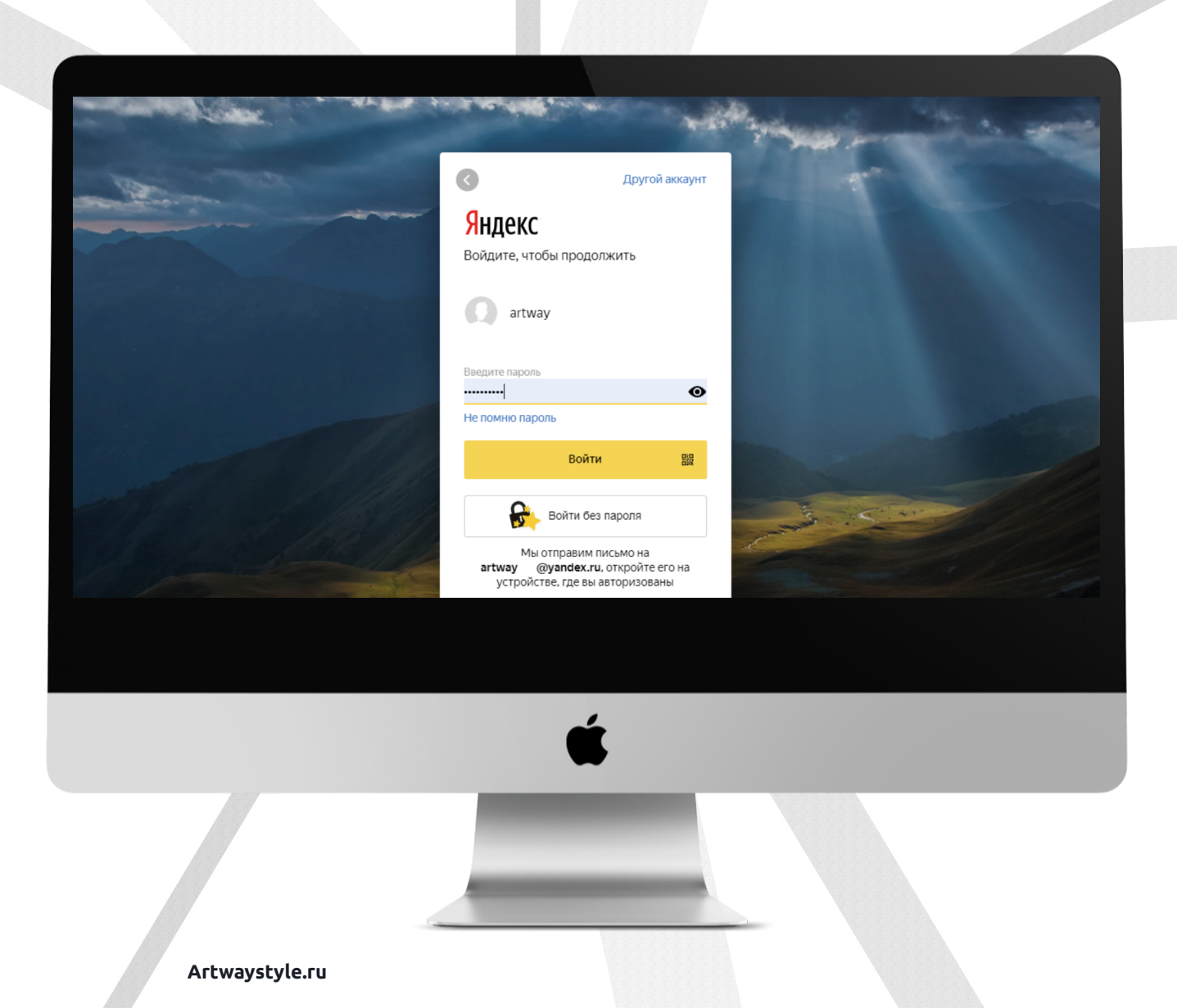

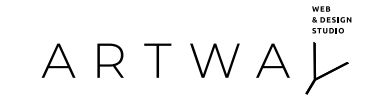

# Шаг 2. Яндекс. Директ

Прокручиваете сраницу вниз и выбирайте пункт:

«Зарегистрированные представители»

| Статистика Параметры Остановить                                                                                  | OpenStat                                                      |                                                                         |                                                                        |   |
|----------------------------------------------------------------------------------------------------|---------------------------------------------------------------|-------------------------------------------------------------------------|------------------------------------------------------------------------|---|
| □ 4 РСЯ контекст (№ 50551777)<br>Статистика Параметры Остановить Ставка                                          | Сети<br>Управление показами в сетях<br>Доп. фразы<br>OpenStat | Средства на счете 11.03.2020<br>закончились                             | 1 162 дневной: 300.00                                                  |   |
|                                                                                                    |                                                               | Итого:                                                                  | 1 979 Дневной: 1 100.00<br>Недельный: 1 000.00<br>На периоды: 9 000.00 |   |
| Действие: Выберите кампании 🗸 выполнить                                                                          |                                                               |                                                                         |                                                                        |   |
| Статистика                                                                                                    | Доступ к кампаниям                                            | Дополнительные возможности                                              |                                                                        |   |
| Статистика по всем кампаниям<br>Заказ отчетов                                                                    | Зарегистрированные представители                              | Мастер заполнения виртуальных визиток<br>История изменений <sup>в</sup> |                                                                        |   |
| Мониторинг изменений объёма трафика по фразам                                                                    | Управление кампаниями                                         | Видеоконструктор <sup>в</sup>                                           |                                                                        |   |
| Общие списки                                                                                                    | Коммандер<br>XLS/XLSX                                         |                                                                         |                                                                        |   |
| Ретаргетинг и аудитории<br>Фиды<br>Креативы для смарт-баннеров<br>Конструктор Турбо-страниц<br>Список приложений | АРІ                                                           |                                                                         |                                                                        |   |
| Ru 47 (495) 739-37-77 (отдел клиентского серви<br>8 800 234-24-80 (отдел клиентского сервис                      | ка. круглосуточно)<br>, звонок из регионов России бесплатный) |                                                                         | © 2001-2020 ОО<br>Отдел клиентского сервис                             |   |
|                                                                                                    |                                                               |                                                                         |                                                                        |   |
|                                                                                                    |                                                               |                                                                         |                                                                        |   |
|                                                                                                    | ć                                                             |                                                                         |                                                                        | ł |
|                                                                                                    | ć                                                             |                                                                         |                                                                        |   |

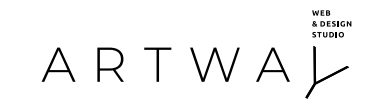

# Шаг З. Яндекс. Директ

Далее выбираете: «Назначить нового представителя»

| ≡ <b>Яндекс</b> Директ | Мои кампании Создати                                                  | кампанию Подбор с                                              | слов Прогноз бюдже   | та            | □ 0.00 ₽ | * • F                                          |
|------------------------|-----------------------------------------------------------------------|----------------------------------------------------------------|----------------------|---------------|----------|------------------------------------------------|
|                        | Зарегистриров                                                         | анные предста                                                  | вители ®             |               |          |                                                |
|                        | Действующие предста                                                   | вители Удаленные пр                                            | едставители          |               |          |                                                |
|                        | Главный представ                                                      | итель                                                          |                      |               |          |                                                |
|                        | Логин ФИО                                                             | E-mail                                                         | Телефон              |               |          |                                                |
|                        | artway Cepr                                                           | ей artway @yandex                                              | .ru j                | редактировать |          |                                                |
|                        | Назначить нового предста                                              | вителя                                                         |                      |               |          |                                                |
| Ru                     | +7 (495) 739-37-77 (отдел клиентс<br>8 800 234-24-80 (отдел клиентско | кого сервиса, круглосуточно)<br>го сервиса, звонок из регионов | в России бесплатный) |               | <u>0</u> | © 2001-2020 ООО «2<br>тдел клиентского сервиса |
|                        |                                                                       |                                                                |                      |               |          |                                                |
|                        |                                                                       |                                                                |                      |               |          |                                                |
|                        |                                                                       |                                                                |                      |               |          |                                                |
|                        |                                                                       |                                                                |                      |               |          |                                                |
|                        |                                                                       |                                                                |                      |               |          |                                                |
|                        |                                                                       |                                                                |                      |               |          |                                                |
|                        |                                                                       |                                                                |                      |               |          |                                                |
|                        |                                                                       |                                                                | é                    |               |          |                                                |
|                        |                                                                       |                                                                |                      |               |          |                                                |
|                        |                                                                       |                                                                | -                    |               |          |                                                |
|                        |                                                                       |                                                                |                      |               |          |                                                |
|                        |                                                                       |                                                                |                      |               |          |                                                |
| Artw                   | /aystyle.ru                                                           |                                                                |                      |               |          |                                                |
|                        |                                                                       |                                                                |                      |               |          |                                                |

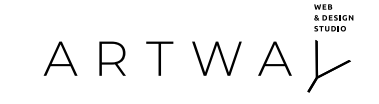

#### Шаг 4. Яндекс. Директ

В Яндексе для нового представителя может использоваться только свежая почта, нигде ранее не использовавшаяся, поэтому нажимаем создать новый логин:

| ≡ <b>Яндекс</b> Директ | Мои кампании Создать кампанию Подбор слов Прогноз бюджета                                                                                                    | <b>▲ 0</b> |  |
|------------------------|----------------------------------------------------------------------------------------------------|------------|--|
|                        | Назначение представителей                                                                                                    |            |  |
|                        | 1. Логин представителя<br>зарегистрировать логин для нового представителя                                                                                                    |            |  |
|                        | Укажите погин, зарегистрированный на Яндексе, но никогда не использовавшийся в Яндекс.Директе. Пользователь, вошедший под<br>этим логичм, будет имиеть полномочия представителя.<br>Добавляя представителя, вы разрешаете этому пользователю управлять всеми рекламными кампаниями, которые размещаются во<br>всех коммерческих сервисах Яндекса под вашим логином.<br>Внимание! В целях безопасности используйте для назначения представителей только логины, зарегистрированные вами лично. |            |  |
|                        | 2. Персональные данные                                                                                                    |            |  |
|                        | Имя:<br>E-mail:                                                                                                    |            |  |
|                        | Телефон:                                                                                                    |            |  |
|                        | Зарегистрировать                                                                                                    |            |  |
|                        |                                                                                                    |            |  |
|                        |                                                                                                    |            |  |
|                        |                                                                                                    |            |  |
|                        |                                                                                                    |            |  |
|                        | <u>é</u>                                                                                                    |            |  |
|                        |                                                                                                    |            |  |
|                        |                                                                                                    |            |  |
| Artw                   | aystyle.ru                                                                                                    |            |  |

# Шаг 5. Яндекс. Директ

Заполняете данные, нажимаете «зарегистрировать». Данные, указанные при регистрации, сохраните, они будут использоваться для входа в данного представителя при аудите.

| Регистрац       | ция                                                                                                    |                           |
|-----------------|----------------------------------------------------------------------------------------------------|---------------------------|
| Имя:            | Сергей ×                                                                                                    |                           |
| Фамилия:        | Сергеев ×                                                                                                    |                           |
| Логин:          | ForAuditionArtway $\times$                                                                                                    | @yandex.ru логин свободен |
|                 | Bu Takke Mokere Bulőpats логины:<br>1. forauditionartwaysergeev<br>2. forauditionartway<br>3. forauditionartway<br>4. forauditionartwaysergeeff<br>6. forauditionartwaysergeev<br>8. forauditionartwaysergeev<br>9. forauditionartwaysergeev<br>10. forauditionartwaysergeev<br>10. forauditionartwaysergeev |                           |
| Пароль:         | надёжный, 8 символов                                                                                                    | Как выбрать пароль        |
| Пароль ещё раз: | ×                                                                                                    |                           |
|                 | Эндекс<br>Эндекс<br>Эндекс<br>Эндекс<br>На Введите симеола<br>На 161805<br>Робот не сможет вв                                                                                                    | ы с картинки слева:<br>   |
|                 |                                                                                                    | <b>É</b>                  |
| Artwaystyle.ru  |                                                                                                    |                           |

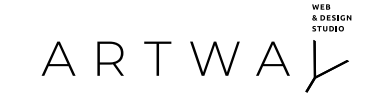

#### Шаг 6. Яндекс. Директ

Созданный логин подставится автоматически. Заполняете данные, куда будут приходить уведомления об изменениях:

|      | Назначение представителей 1. Логин представителя ForAuditionArtway зарегистрировать логин для нового представителя Укажите погин, зарегистрированный на Яндексе, но никогда не использовавшийся в Яндекс.Директе. Пользователь, вошедший под этим логином, будет иметь полномочия представителя.                                            |
|------|----------------------------------------------------------------------------------------------------|
|      | Добавляя представителя, вы разрешаете этому пользователю управлять всеми рекламными кампаниями, которые размещаются во<br>всек коммерческих сервисах Яндекса под вашим погином.<br>Внимание! В целях безопасности используйте для назначения представителей только логины, зарегистрированные вами лично.<br>2. Персональные данные<br>Имя: |
|      | Е-mail:<br>Телефон:<br>Зарегистрировать                                                                                                    |
|      |                                                                                                    |
|      | É                                                                                                    |
|      |                                                                                                    |
| Artw | aystyle.ru                                                                                                    |

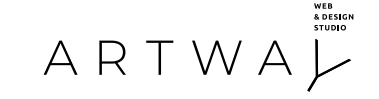

#### Шаг 7. Яндекс. Директ

Созданный пользователь появится в меню выбора представителей.

**ВАЖНО:** после проведения аудита просто закройте доступ на данную почту, удалив данного представителя из этого списка (кнопка удалить)

| ≡ <b>Яндекс</b> Директ | Мои кампании Создать кампанию Подбор (                                                                                              | слов Прогноз бюджета                   | C3 0.00 P | <b>A O</b> (P)     |
|------------------------|----------------------------------------------------------------------------------------------------|----------------------------------------|-----------|--------------------|
|                        | Зарегистрированные представи                                                                                                    | птели <sup>®</sup>                     |           |                    |
|                        | Действующие представители Удаленные предс                                                                                           | тавители                               |           |                    |
|                        | Главный представитель                                                                                                    |                                        |           |                    |
|                        | Логин ФИО E-mail<br>artway Cepreй artway @yandex.ru                                                                                 | Телефон                                |           |                    |
| ſ                      | Представители                                                                                                    |                                        |           |                    |
|                        | N° Логин ↑ ФИО E-mail                                                                                                    | Телефон                                |           |                    |
| -                      | 1 forauditionartway Cepreй direct@artwaystyle.ru                                                                                    | +797777777777 редактировать<br>удалить |           |                    |
|                        |                                                                                                    |                                        |           |                    |
|                        | Сменить "главного" представителя                                                                                                    |                                        |           |                    |
| Ru                     | +7 (495) 739-37-77 (отдел клиентского сервиса, круглосуточно)<br>8 800 234-24-80 (отдел клиентского сервиса, звонок из регионов Рос | сии бесплатный)                        | © 200'    | -2020 ООО «ЯНДЕКС» |
|                        |                                                                                                    |                                        |           |                    |
|                        |                                                                                                    |                                        |           | · ·                |
|                        |                                                                                                    |                                        |           |                    |
|                        |                                                                                                    |                                        |           |                    |
|                        |                                                                                                    |                                        |           |                    |
|                        |                                                                                                    | É                                      |           |                    |
|                        |                                                                                                    | -                                      |           |                    |
|                        |                                                                                                    |                                        |           |                    |
|                        |                                                                                                    |                                        |           |                    |
|                        |                                                                                                    |                                        |           |                    |
|                        |                                                                                                    | and the second second                  |           |                    |
| A -t                   | ustulo su                                                                                                    |                                        |           |                    |
| Artway                 | style.iu                                                                                                    |                                        |           |                    |

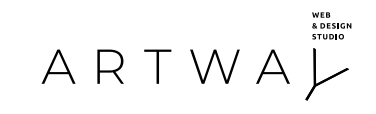

# Шаг 1. Google реклама

Заходите в Ваш рекламный кабинет

|                | Google                                       |
|----------------|----------------------------------------------|
|                | Artway Studio                                |
|                |                                              |
|                | Введите пароль                               |
|                |                                              |
|                | Забыли пароль? Далее                         |
|                |                                              |
|                |                                              |
|                |                                              |
|                | гусский • справка конфиденциаленоств зсловии |
|                |                                              |
|                |                                              |
|                | é                                            |
|                |                                              |
|                |                                              |
|                |                                              |
|                |                                              |
| Artwaystyle.ru |                                              |
|                |                                              |

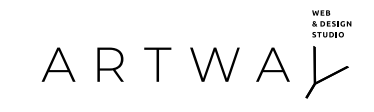

# Шаг 2. Google реклама

На главном экране переходите в пункт «настройки»

| 😑 🙏 Google Реклама 🛛 🛚                                                                                                    | Все кампании                                                                                                    |                                                                                                    | С II.<br>Поиск отчеты                                                                            | инструменты ? 📌 artway                                                                                                    |
|----------------------------------------------------------------------------------------------------|----------------------------------------------------------------------------------------------------|----------------------------------------------------------------------------------------------------|--------------------------------------------------------------------------------------------------|----------------------------------------------------------------------------------------------------|
| <ul> <li>Планировщик результатов</li> <li>Планировщик ключевых слов</li> <li>Планировщик охвата</li> <li>Предварительный просмотр и<br/>диагностика объявлений</li> </ul> | <ul> <li>ОБЩАЯ БИБЛИОТЕКА</li> <li>Менеджер аудиторий</li> <li>Стратегии назначения ставок</li> <li>Списки минус-слов</li> <li>Общие бюджеты</li> <li>Группы местоположений</li> <li>Списки исключенных мест<br/>размещения</li> </ul> | <ul> <li>МАССОВЫЕ<br/>ДЕЙСТВИЯ</li> <li>Все массовые действия</li> <li>Правила</li> <li>Скрипты</li> <li>Загрузки</li> </ul> | <ul> <li>отслеживание</li> <li>Конверсии</li> <li>Google Аналитика</li> <li>Атрибуция</li> </ul> | НАСТРОЙКА<br>Коммерческие данные<br>Менеджер правил<br>Доступ и безопасность<br>Связанные аккаунты<br>Настройки<br>Google Merchant<br>Center |
| <ul> <li>Аудитории</li> <li>Демография</li> <li>Места<br/>размещения</li> <li>Настройки</li> <li>Дополнительк. 3</li> </ul>                                               | 1<br>0<br>Компонии                                                                                                    |                                                                                                    | Поисковые ключее                                                                                 | зые с <u>лобавить клю</u>                                                                                                    |
|                                                                                                    |                                                                                                    | <b>É</b>                                                                                                    |                                                                                                  |                                                                                                    |

Artwaystyle.ru

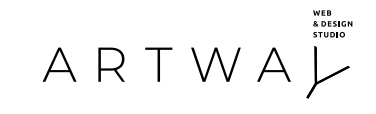

# Шаг 3. Google реклама

Далее пункт «доступ и безопасность»

| Планировщик результатов<br>Планировщик ключевых слов<br>Планировщик охвата<br>Предварительный просмотр и<br>диагностика объявлений                                          | Менеджер аудиторий<br>Стратегии назначения ставок<br>Списки минус-слов<br>Общие бюджеты<br>Группы местоположений<br>Списки исключенных мест<br>размещения | <ul> <li>ДЕЙСТВИЯ</li> <li>Все массовые действия</li> <li>Правила</li> <li>Скрипты</li> <li>Загрузки</li> </ul> | Конверсии<br>Google Аналитика<br>Атрибуция | <ul> <li>настроика</li> <li>Коммерческие данные</li> <li>Менеджер правил</li> <li>Доступ и безопасность</li> <li>Связанные аккаунты</li> <li>Настройки</li> <li>Google Merchant<br/>Center</li> </ul> |
|----------------------------------------------------------------------------------------------------|----------------------------------------------------------------------------------------------------|----------------------------------------------------------------------------------------------------|--------------------------------------------|----------------------------------------------------------------------------------------------------|
| <ul> <li>Аудитории</li> <li>Демография</li> <li>Места<br/>размещения</li> <li>Настройки</li> <li>Поворинсков и<br/>https://ads.google.com/aw/accountaccess/users</li> </ul> | 1<br>0<br>00<br>?ocid=239198151&u=2132023233&c=137728                                                                                                    | 5199&authuser=0                                                                                                 | Поисковые ключе                            | РВЫР С . ЛОБАВИТЬ К                                                                                                    |
|                                                                                                    |                                                                                                    | <b>*</b>                                                                                                    |                                            |                                                                                                    |

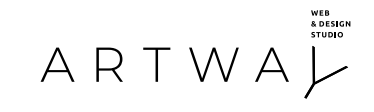

# Шаг 4. Google реклама

Вкладка «пользователи», «добавить пользователя»

| 🗲 , Google Pe        | клама Доступ и безо                 | пасность                 |                                     | С II.<br>поиск отчеты ин     | струменты ? 🔑 artway                          |
|----------------------|-------------------------------------|--------------------------|-------------------------------------|------------------------------|-----------------------------------------------|
| ПОЛЬЗОВАТЕЛИ         | МЕНЕДЖЕРЫ БЕЗОПА                    | сность                   |                                     |                              |                                               |
|                      |                                     |                          |                                     |                              |                                               |
| В таблице перечислен | ы пользователи с доступом к этому а | ккаунту. Чтобы задать пр | ава пользователей, у которых есть , | доступ к платежным настройк  | кам, перейдите в раздел Сч <mark>ета и</mark> |
| + Добавить           |                                     |                          |                                     |                              |                                               |
| Т дов                | БАВИТЬ ФИЛЬТР                       |                          |                                     |                              |                                               |
| Пользователь 🛧       | Последний вход в систему            | Уровень доступа          | Метод аутентификации                | Приглашающий<br>пользователь | Добавлено                                     |
| artway<br>Вы         | @gmail.coi 18 июн. 2020 г.          | Администратор            | Двухэтапная<br>аутентификация       |                              | 11 сент. 2017 г.                              |
|                      |                                     |                          |                                     |                              |                                               |
|                      |                                     |                          |                                     |                              |                                               |
|                      |                                     |                          |                                     |                              |                                               |
|                      |                                     |                          |                                     |                              |                                               |
|                      |                                     |                          |                                     |                              |                                               |
| © 2020 Google        |                                     |                          |                                     |                              |                                               |
|                      |                                     |                          |                                     |                              |                                               |
|                      |                                     |                          | 4                                   |                              |                                               |
|                      |                                     |                          |                                     |                              |                                               |
|                      |                                     | -                        | -                                   |                              |                                               |
|                      |                                     |                          |                                     |                              |                                               |
|                      |                                     | _                        |                                     |                              |                                               |
|                      |                                     |                          |                                     |                              |                                               |
|                      |                                     |                          |                                     |                              |                                               |
| Artv                 | waystyle.ru                         |                          |                                     |                              |                                               |

#### Шаг 5. Google реклама

Вводите уже существующую гугл почту (предоставим для выдачи), выбираете пункт прав «только чтение», жмете кнопку «отправить приглашение»

Наша почта для аудит: auditartway@gmail.com

| Предоставление постил                                                     | а к аккаунту 715-016                 | -6207                    |                  |                  |     |  | <br> |
|---------------------------------------------------------------------------|--------------------------------------|--------------------------|------------------|------------------|-----|--|------|
| Когда пользователи примут ваше при<br>нужно будет его создать. Подробнее. | иглашение, они получат доступ<br>    | к аккаунту 715-916-6207. | . Тем, у кого не | т аккаунта Googl | le, |  |      |
| Электронная почта<br>@gmail.com                                           |                                      |                          |                  |                  |     |  |      |
| Выбрать уровень доступа к аккаунту                                        | 0                                    | 0 0                      | 0                | )                |     |  |      |
| <ul> <li>скрыть подробное сравнение</li> </ul>                            | Только<br>оповещения<br>по эл. почте | ько Стандартн<br>ние     | ый Админис       | тратор           |     |  |      |
| Просматривать кампании и испол<br>планирования                            | ьзовать инструменты                  |                          | ~                | ~                | ~   |  |      |
| Изменять кампании                                                         |                                      |                          |                  | ~                | ~   |  |      |
| Просмотр платежных данных                                                 |                                      |                          | ~                | ~                | ~   |  |      |
| Изменение платежных данных                                                |                                      |                          |                  | ~                | ~   |  |      |
| Просмотр отчетов                                                          |                                      | ~                        | ~                | ~                | ~   |  |      |
|                                                                           |                                      |                          |                  |                  |     |  |      |
| © 2020 Google                                                             |                                      |                          |                  |                  |     |  |      |
|                                                                           |                                      |                          |                  |                  |     |  |      |
|                                                                           |                                      |                          |                  | ,                |     |  |      |
|                                                                           |                                      |                          |                  |                  |     |  |      |
|                                                                           |                                      |                          |                  | -                |     |  |      |
|                                                                           |                                      |                          |                  |                  |     |  |      |
|                                                                           |                                      |                          |                  |                  |     |  |      |

#### Шаг 6. Google реклама

Приглашенный пользователь появится в списке

**Важно:** после проведения аудита просто закройте доступ на данную почту, удалив данного представителя из этого списка (кнопка закрыть доступ)

| , Google Pe            | клама   <b>Доступ и</b>         | безопасность                   |                                      |                              | С II.<br>поиск отчеты инс   | струменты ? 👎                |
|------------------------|---------------------------------|--------------------------------|--------------------------------------|------------------------------|-----------------------------|------------------------------|
| ОЛЬЗОВАТЕЛИ            | МЕНЕДЖЕРЫ                       | БЕЗОПАСНОСТЬ                   |                                      |                              |                             |                              |
| габлице перечислены по | льзователи с доступом к этому а | жаунту. Чтобы задать права пол | тьзователей, у которых есть <i>р</i> | цоступ к платежным настройк  | ам, перейдите в раздел Счет | га и платежи > Пользователи. |
| Ещё не принятые при    | иглашения                       |                                |                                      |                              |                             |                              |
| Приглашенный пользоват | тель Урог                       | ень доступа                    | Дата приглашения                     | Статус                       | Действ                      | ия                           |
| @gmail.com             | Толь                            | ко чтение                      | 18 июн. 2020 г.                      | В ожидании ответ             | a OTMEH                     | ИТЪ                          |
| •                      |                                 |                                |                                      |                              |                             |                              |
| + добави               | 1ТЬ ФИЛЬТР                      |                                |                                      |                              |                             |                              |
| Пользователь 🔨         | Последний вход в систему        | Уровень доступа                | Метод аутентификации                 | Приглашающий<br>пользователь | Добавлено                   | Действия                     |
| artway<br>Вы           | ail.co 18 июн. 2020 г.          | Администратор                  | Двухэтапная<br>аутентификация        |                              | 11 сент. 2017 г.            | ЗАКРЫТЬ ДОСТУП               |
| ) Google               |                                 |                                | ÷                                    |                              |                             |                              |
|                        |                                 |                                | •                                    |                              |                             |                              |
| Arty                   | waystyle.ru                     |                                |                                      |                              |                             |                              |